# Лабораторна робота №7. Налагодження то дослідження роумінгу в безпровідній мережі побудованій за технологією CAPsMAN від Mikrotik.

*Мета заняття:* навчитися налаштовувати диспетчер керованих точок доступу на основі технології CAPsMAN та підключати безпровідної мережі точки доступу сAP; налагодити захист безпровідної мережі; налаштувати та дослідити роумінг в бехдротовій мережі.

### Теоретичні відомості

### Загальні відомості про виробника

МікгоТік - латвійській виробник мережевого устаткування. Компанія розробляє и продає Ethernet та безпровідне мережеве обладнання, зокрема маршрутизатори, мережеві комутатори, точки доступу, а також програмне забезпечення - операційні системи, RouterOS, та допоміжне ПЗ. Компанія булу засновано в 1996 році з метою продажу обладнання на ринках, что розвіваються.

RouterOS - мережева операційна система на базі Linux, розроблена призначена для встановлення латвійською компанією MikroTik и на маршрутизаторах RouterBoard виробництва йісї ж однойменної фірми. Існує можлівість установки даної системи на ПК, что дозволить наділити ПК деякими функціямі маршрутизатора ("перетворення" в брендмауер, VPN сервер/клієнт, QoS, точку доступу и т.д). Система такоже может служити в якості Captive - порталу на основі бездротового доступу. RouterOS підтримує безліч сервісів і протоколів, які можуть бути використані середніми або великими провайдерами - таких, як OSPF, BGP, VPLS/MPLS. RouterOS забезпечує підтримку практично всіх мережевих інтерфейсів на ядрі Linux. RouterOS надає системному адміністратору графічний інтерфейс (WinBox) для наочної і швидкої настройки брандмауера, маршрутизації та управління QoS

### Загальні відомості про RouterBOARD

RouterBOARD - апаратна платформа від MikroTik, що представляє собою лінійку маршрутизаторів під управлінням операційної системи RouterOS. Різні варіанти RouterBOARD дозволяють вирішувати на їх основі різні варіанти мережевих завдань: від простої безпровідної точки доступу і керованого комутатора до потужного маршрутизатора з брандмауером i QoS. Практично всі моделі RouterBOARD пристроїв можуть живитися за допомогою РоЕ і мають роз'єм для підключення зовнішнього джерела живлення. Моделі, роботи бездротовими призначені для 3 технологіями, мають слот (miniPCI/miniPCIe) для підключення радіомодулів. Більшість моделей також має роз'єм для підключення до СОМ-порту ПК. У бюджетних моделях або в залежності від конкретного призначення моделі ті чи інші елементи можуть бути відсутніми.

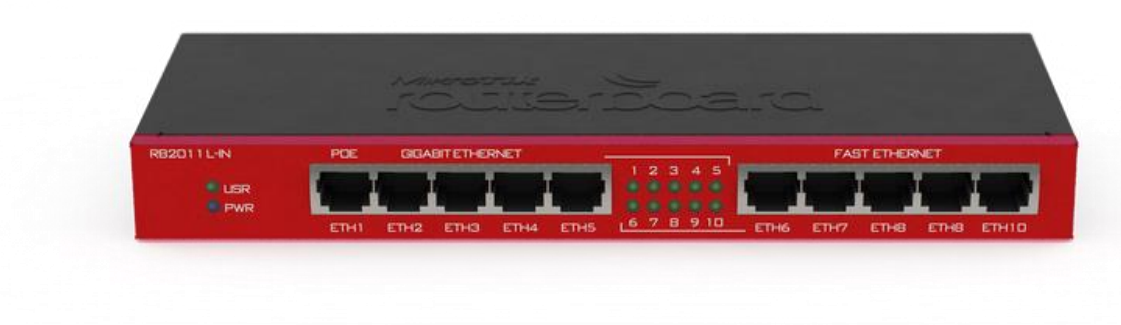

Рис. 1.Зовнішній вигляд маршрутизатора RB2011L-IN

## Порядок налагодження CAPsMAN

Контролер безпровідних точок CAPsMAN (Controlled Access Point system Manager) входить в стандартний пакет установки останніх версій RouterOS. Точки доступу MikroTik останніх моделей - cAP-2nD, hAP Lite і інші, повністю підтримують управління за допомогою цього програмного забезпечення, також, оновивши RouterOS, можна використовувати контролер і на раніше

випущених пристроях. CAPsMAN встановлюється на роутер, який буде виконувати роль центрального пристрою управління точками, причому це може бути маршрутизатор і без бездротового модуля. Для роботи на роутері повинна бути встановлена RouterOS не нижче версії 6.11. CAPsMAN v.2 працює, починаючи з версії RouterOS v6.22rc7. Точки доступу приєднуються до роутера з встановленим CAPsMAN за допомогою витої пари, а також можуть приєднуватися одне до одного послідовно по ланцюжку (також за допомогою витої пари).

### Оновлення RouterOS

Перше, що необхідно зробити перед налаштуванням CAPsMAN - оновити програмне забезпечення пристроїв.

Для цього потрібно скинути настройки роутера до заводських: RB2011UiAS-2HnD-IN можна скинути як за допомогою кнопки Reset, яка знаходиться на задній панелі пристрою між антенами (утримувати її до тих пір, поки зелений світлодіод не почне блимати і відпустити), так і за допомогою отвору джампера на дні роутера, розташованого під кнопкою Reset (вставити в отвір викрутку, ввімкнути пристрій, зачекати10 секунд до скидання конфігурації). МікгоТік сAP-2nD необхідно скинути до заводських налаштувань за допомогою кнопки Reset, розташованої зліва від порту Ethernet. Для цього потрібно утримувати її, поки світлодіоди не почнуть мигати і відпустити.

Далі на офіційному сайті (<u>https://mikrotik.com/download</u>) скачується відповідна прошивка. Для обох пристроїв підходить одна і та ж - mipsbe. Прошивати точки за допомогою програми netinstall.

|             | МІНІСТЕРСТВО ОСВІТИ І НАУКИ УКРАЇНИ                     | Φ-22.05-              |
|-------------|---------------------------------------------------------|-----------------------|
| Житомирська | ДЕРЖАВНИЙ УНІВЕРСИТЕТ «ЖИТОМИРСЬКА ПОЛІТЕХНІКА»         | 05.01/125.00.1/BK8.1- |
| політехніка | Система управління якістю відповідає ДСТУ ISO 9001:2015 | 2020                  |
|             | Екземпляр № 1                                           | Арк 139/4             |

2

#### RouterOS 🔝

|                 |                                                                                                    | and the second second second second second second second second second second second second second second second |                                                                                         |                                                                                           |
|-----------------|----------------------------------------------------------------------------------------------------|----------------------------------------------------------------------------------------------------|-----------------------------------------------------------------------------------------|-------------------------------------------------------------------------------------------|
|                 | 6.46.8 (Long-term)                                                                                   | 6.48 (Stable)                                                                                                    | 6.48rc1 (Testing)                                                                       | 7.1beta3 (Development)                                                                    |
| ARM64           | nRAY, CCR2004                                                                                        |                                                                                                    |                                                                                         |                                                                                           |
| Main package    |                                                                                                    | Ē                                                                                                    |                                                                                         | Ē                                                                                         |
| Extra packages  |                                                                                                    | Ē                                                                                                    |                                                                                         |                                                                                           |
| The Dude server | н                                                                                                    | B                                                                                                    |                                                                                         | н                                                                                         |
| MIPSBE          | CRS1xx, CRS2xx, CRS312-4C+8XG, CR<br>mANTBox 2, mAP, NetBox, NetMetal, Po<br>Sextant, RB7xx, hEX PoE | IS326-24S+2Q+, CRS354, Cube Lite60, DIS<br>owerBox, PWR-Line, QRT, RB9xx, SXTsq, c.                              | C, FiberBox, hAP, hAP ac, hAP ac lite, LDF,<br>AP, hEX Lite, RB4xx, wAP, BaseBox, DynaD | LHG, LHG Lite60, ItAP mini, mANTBox,<br>hish, <u>RB2011,</u> SXT, OmniTik, Groove, Metal, |
| Main package    | B                                                                                                    | Ē                                                                                                    | B                                                                                       | Ē                                                                                         |
| Extra packages  | Ē                                                                                                    | Ē                                                                                                    | B                                                                                       | Ē                                                                                         |
| SMIPS           | hAP mini, hAP lite                                                                                   |                                                                                                    |                                                                                         |                                                                                           |
| Main package    | Ē                                                                                                    | 問                                                                                                    | Ē                                                                                       | E                                                                                         |
| Extra packages  | B                                                                                                    | B                                                                                                    | Ē                                                                                       | E                                                                                         |
| TILE            | CCR1xxx                                                                                              |                                                                                                    |                                                                                         |                                                                                           |
| Main package    | Ē                                                                                                    | B                                                                                                    | E                                                                                       | B                                                                                         |
| Extra packages  |                                                                                                    | رت <del>س</del> ا                                                                                                |                                                                                         |                                                                                           |

### Рис. 2. Скачування нової версії RouterOS

Підключаємо RB2011UiAS-2HnD-IN до комп'ютера для налаштування. Наприклад, підключаємо кабель в порт ЕТН6, але можна приєднувати до будьякого порту, крім першого. Мережеві настройки комп'ютера повинні бути попередньо налаштовані таким чином, щоб роутер і мережева карта комп'ютера мали адреси однієї підмережі. IP-адреси пристроїв MikroTik за замовчуванням - 192.168.88.1, логін - admin, пароль - порожній. Запускаємо WinBox, заходимо на роутер. У першому вікні скидаєтсья конфігурація за замовчуванням. Якщо вхід відбувався за IP-адресою, вінбокс в цьому місці відключиться, так як ми скидається і IP-адреса роутера в тому числі. Заходимо ще раз, за мак-адресою. Для оновлення необхідно зайти в меню Files. Відкриваємо його і перетягуємо в це вікно наш скачаний файл з новою прошивкою. Підтверджуємо оновлення.

Після закінчення завантаження файлу з прошивкою необхідно зайти в меню System і натиснути пункт Reboot. Роутер перезавантажиться і оновить прошивку. Зверніть увагу, що це може бути довгий процес - 3-5 хвилин.

|             | МІНІСТЕРСТВО ОСВІТИ І НАУКИ УКРАЇНИ                     | Ф-22.05-              |
|-------------|---------------------------------------------------------|-----------------------|
| Житомирська | ДЕРЖАВНИЙ УНІВЕРСИТЕТ «ЖИТОМИРСЬКА ПОЛІТЕХНІКА»         | 05.01/125.00.1/BK8.1- |
| політехніка | Система управління якістю відповідає ДСТУ ISO 9001:2015 | 2020                  |
|             | Екземпляр № 1                                           | Арк 139/5             |

Відключати живлення під час процесу оновлення не можна! Перевіряємо, оновився чи коректно завантажувач. Йдемо в меню System - RouterBoard і перевіряємо, чи збігаються версії в полях Current Firmware i Upgrade Firmware. Якщо немає - тиснемо кнопку Upgrade і перезавантажуємо роутер (Рис. 3).

| Routerboard       |                                 |                 |
|-------------------|---------------------------------|-----------------|
|                   | <ul> <li>Routerboard</li> </ul> | ОК              |
| Model:            | RouterBOARD cAP                 | Uperada         |
| Serial Number:    | 73900675D69B                    | Opgrade         |
| Factory Firmware: | 3.33                            | Settings        |
| Current Firmware: | 3.33                            | USB Power Reset |
| Upgrade Firmware: | 3.33                            |                 |
|                   |                                 |                 |

Рис. 3. Інформація про завантажувач.

Налаштування роутера з контролером CAPsMAN

Проводимо налаштування RB2011UiAS-2HnD-IN у вкладці QuickSet, поставивши режим Ethernet і вибравши Bridge mode, як на Рис. 4.

| admin      | @192.168.88.1           | (MikroTik) - WinBox v | 6.37.1 on RB2011UiAS-2HnD (mipsbe) |
|------------|-------------------------|-----------------------|------------------------------------|
| ession     | Settings Da             | shboard               |                                    |
| 200        | Safe Mode               | Session: 192.168.88.  | 1                                  |
| 2 Q        | luick Set               | Ethernet 🗧 Quic       | k Set                              |
| ĨC         | APsMAN                  |                       |                                    |
| jam Ir     | nterfaces               | - Conliguration       | c (Butter) c Butter                |
| ΞV         | Vir <mark>el</mark> ess | Mode                  |                                    |
| B          | lridge                  | MAC Address           | 00:0C:42:95:A9:BF                  |
| 📑 P        | PP                      | - Bridge              |                                    |
| œ S        | witch                   | Address Acquisition   | C Static C Automatic               |
| °tô M      | 1esh                    | IP Address            | 192.168.88.1                       |
| 255 IF     | P N                     | Netmask               | 255.0.0.0 (/8)                     |
| Ø 14       | IPLS N                  |                       | 200.0.0.0.0.0.0                    |
| 🙈 R        | Routing ۲               | Gateway               |                                    |
| 💮 S        | lystem 🗅                | DNS Servers           |                                    |
| 👰 Q        | lueues                  | - Local Network       |                                    |
| Fi Fi      | iles                    |                       |                                    |
| [] L       | og                      | - VPN                 |                                    |
| 🧟 R        | Radius                  | 1/511.4.1.1           |                                    |
| 🗶 Т        | ools 🔿                  | VPIN Address          | /USau 148 105.sn.mynetname.net     |
| M N        | lew Terminal            | - System              |                                    |
| <b>U</b>   | CD                      | Router Identity       | : MikroTik                         |
| 5 M        | MetaROUTER              |                       | Check For Updates Re               |
| 🧶 Р        | artition                |                       |                                    |
| 🔁 M        | lake Supout.rif         | Password              |                                    |
| <b>Q</b> N | Manual                  | Confirm Password      |                                    |
| <b>N</b>   | lew WinBox              |                       |                                    |

Рис. 4. Параметри налаштування режиму Ethernet бездротового роутера RB2011UiAS-2HnD-IN

Далі необхідно об'єднати всі порти і канали WiFi пристрою в єдиний bridge

| політехніка Система управління якістю відповідає ДСТУ ІЅО 9001:2015 2020 |  |
|--------------------------------------------------------------------------|--|
| Екземпляр № 1 Арк 13976                                                  |  |

(щоб точки, підключення і по WiFi і по провідній мережі могли бачити один одного). Для цього потрібно зайти у вкладку Interface і створити новий (плюс зверху зліва), в випадаючому меню обрати bridge і дати йому нове ім'я. Налаштування бриджу в результаті виглядають так:

| nterface <bridge></bridge> |                   |          |
|----------------------------|-------------------|----------|
| General STP Stat           | us Traffic        | ОК       |
| Name                       | bridge            | Cancel   |
| Туре                       | Bridge            | Apply    |
| MTU                        |                   | Disable  |
| Actual MTU                 | 1500              | Comment  |
| L2 MTU                     | 1598              | Сору     |
| MAC Address                | 00:0C:42:95:A9:C0 | Remove   |
| ARP                        | enabled           | Torch    |
| ARP Timeout                |                   | ▼   └─── |
| Admin. MAC Address         | 00:0C:42:95:A9:C0 |          |
| nabled                     | running           | slave    |

Рис. 5. Параметри налаштування інтерфейсу bridge бездротового роутера RB2011UiAS-2HnD-IN

| Bri | dge Ports Filters | NAT Hosts |             |           |         |                                 |          |
|-----|-------------------|-----------|-------------|-----------|---------|---------------------------------|----------|
| +   |                   |           |             |           |         |                                 |          |
|     | Interface /       | Bridge    | Priority (h | Path Cost | Horizon | Role                            | Root Pat |
| DI  | ttcap1            | bridge    | 80          | 10        |         | disabled port                   |          |
|     | ⊈tether1          | bridge    | 80          | 10        |         | designated port                 |          |
|     | ;;; defconf       |           |             |           |         |                                 |          |
| 1   | ttether2-master   | bridge    | 80          | 10        |         | disabled port                   |          |
| 1   | 11 ether3         | bridge    | 80          | 10        |         | disabled port                   |          |
| 1   | 11 ether4         | bridge    | 80          | 10        |         | disabled port                   |          |
| 1   | 1 tether5         | bridge    | 80          | 10        |         | disabled port                   |          |
|     | ;;; defconf       |           |             |           |         |                                 |          |
|     | 1⊈tether6-master  | bridge    | 80          | 10        |         | designated port                 |          |
|     | ;;; defconf       |           |             |           |         |                                 |          |
| 1   | ttsfp1            | bridge    | 80          | 10        |         | disabled port                   |          |
|     | ;;; defconf       |           |             |           |         | the second second of the second |          |
| 1   | ttw/an 1          | bridge    | 80          | 10        |         | disabled port                   |          |

Рис. 6. Параметри налаштування портів бездротового роутера RB2011UiAS-2HnD-IN

В меню IP - Adresses потрібно прописати адресу для роутера (при налаштуванні прописано адресу за замовчуванням - 192.168.88.1). Аналогічним чином оновлюється і точки доступу MikroTik cAP-2nD, також об'єднуються їх порти в bridge1, і прописуються IP-адреси (Наприклад, для сAP-2nD адресою буде 192.168.88.28). Для випадку мережі невискокої складності (як у випадку лабораторної роботи) всі точки доступу вносяться до однієї підмережі, однак можливе налаштування CAPsMAN з пристроями в різних підмережах.

### Активація модуля CAPsMAN

В останніх прошивках модуль активований за замовчуванням (він вшитий в пакет wireless), а в меню вгорі зліва завжди є вкладка CAPsMAN. В нашому випадку цей пункт можна пропустити. У випадку старої прошивки, де модуль управління CAPsMAN за замовчуванням відключений, необхідно зробити наступне. В меню System - Packages, потрібно виділити пакет wireless-cm2 і натиснути Enable. Пакет відображається як готовий до активації.

Щоб пакет активувався, потрібно перезавантажити роутер. Після перезавантаження рядок wireless-cm2 відобразиться активним, а пакет wireless-fp (застарілий) - навпаки, неактивним

### Налаштування модуля CAPsMAN

На пристрої, який буде виступати в ролі контролера точок, (в нашому випадку - на RB2011UiAS-2HnD) потрібно налаштувати керуючий модуль CAPsMAN. Для цього знаходимо цей однойменний пункт в меню. Заходимо в нього і включаємо контролер (CAPsMAN - вкладка InterFace - Manage - відмітка в пункті Enable).

| ess | ion   | Settings    | Das            | hboard         |              |                |           |                  |              |      |
|-----|-------|-------------|----------------|----------------|--------------|----------------|-----------|------------------|--------------|------|
| >   | 0     | Safe Mod    | le             | Session:       | 192.168.88.1 |                |           |                  |              |      |
|     | Qu    | uick Set    |                | and the second | _1           |                |           | 3                |              |      |
|     | î CA  | APsMAN      |                |                |              | -              | 2         | ĩ                |              |      |
| 1   | 🛲 Int | erfaces     |                | 1              |              |                | NG.       |                  |              | _    |
|     | ĩ W   | ireless     |                | CAPSMAN        |              |                |           | /                |              |      |
| 9   | Bri   | idge        |                | Interfaces     | Provisioning | Configurati    | ons Chann | els Datapaths    | Security Cfg | j. / |
| i,  | 📫 PF  | PP          |                | + -            |              |                | Manager   | AAA              |              |      |
|     | 🛫 Sv  | vitch       |                | 1              | Name         | ∕ Туре         |           | MTU              | Actual MTU   | L2   |
| 0   | te Me | esh         |                | DSMB           | CAR Marrie   | Interfac       | es        | 1500             | 1500         |      |
| 1   | IP    |             | Ľ.             |                |              | ar             |           |                  |              | Î    |
| <   | 27 MI | PLS         | $[ \uparrow ]$ |                | 4            |                |           |                  | ј ок         |      |
| 8   | 🕏 Ro  | outing      | 1              |                |              | Certificate:   |           |                  | Cancel       |      |
| 4   | 😸 Sy  | stem        | $[ \uparrow ]$ |                | С            | A Certificate: | L         | •                | Apply        |      |
| 6   | 👰 Qı  | Jeues       |                |                |              |                | Require   | Peer Certificate |              |      |
| 8   | 📄 Fil | es          |                |                | Generate     | d Certificate: |           |                  | 1            |      |
| 1   | E Lo  | g           |                |                | Generated C  | A Cartificata  | [         |                  | 1            |      |
| 2   | 🔒 Ra  | adius       |                |                | Generated C  | A Centilicate. | L         |                  | 1            |      |
| 8   | 火 To  | ols         | ľ.             | •              | Pa           | ackage Path:   |           |                  | ]            |      |
|     | Ne Ne | ew Terminal |                | 1 item out     | Up           | grade Policy:  | none      | Ŧ                | 1            |      |
| 1   |       | 'n          |                | 8              |              |                |           |                  | -            |      |

Рис. 7. Активація контролера CAPsMAN

Прописуємо потрібні настройки WiFi каналу на вкладці Channel

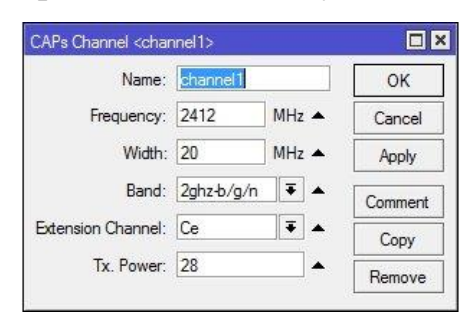

Потім - настройки Datapath, тут тільки назва і обираємо наш наш bridge (ім'я залежить від того, який створювався).

| Name:                        | datapath | 1   | ОК      |
|------------------------------|----------|-----|---------|
| Bridge:                      | bridge   | ₹ ▲ | Cancel  |
| Bridge Cost:                 |          | •   | Apply   |
| Bridge Horizon:              | [        | •   | Comment |
| Local Forwarding:            | [        | •   | Сору    |
| Client To Client Forwarding: | [        | -   | Remove  |
| VLAN Mode:                   |          | •   |         |
| VLAN ID:                     |          | •   |         |

Якщо поставити відмітку local-forwarding, то управління трафіком передається безпосередньо до точок доступу. Якщо відмітка знята, то управління трафіком бере на себе контролер.

Далі проводяться налаштування безпеки на вкладці Security

| Name:                  | security1                               |          | OK      |
|------------------------|-----------------------------------------|----------|---------|
| Authentication Type:   | 🗆 WPA PSK 🕑 WPA2 PSK 🗌 WPA EAP 🗌 WPA2 E | AP 🔺     | Cancel  |
| Encryption:            | 🗹 aes ccm 🗹 tkip 🔺                      |          | Apply   |
| Group Encryption:      | aes ccm                                 | ₹ ▲      | Comment |
| Passphrase:            | ******                                  | <b>•</b> | Сору    |
| EAP Methods:           |                                         | -        | Remove  |
| EAP Radius Accounting: |                                         | •        |         |
| TLS Mode:              |                                         | •        |         |
| TLS Certificate:       |                                         | •        |         |

Якщо ми ставимо галочку local-forwarding, то передаємо управління трафіком безпосередньо точок доступу. Якщо галочка знята, то управління трафіком бере на себе контролер. Далі виставляємо налашутвання безпеки на вкладці Security

Наступним на вкладці Configuration створюється конфігурація. У першому

розділі Wireless прописується ім'я конфігурації, режим роботи, SSID мережі і активуються всі канали передачі.

| Wireless | Channel       | Data  | apatl | h Se       | curity |     | OK     |
|----------|---------------|-------|-------|------------|--------|-----|--------|
|          | Nam           | e: [  | fg1   |            |        |     | Cancel |
|          | Mod           | e: [a | ap    |            | ₹      | •   | Apply  |
|          | SSI           | D: [  | Mikro | Tik-C      | apsMa  | •   | Commen |
|          | Hide SSI      | D: [  |       |            |        | ]•  | Сору   |
| Load Bal | ancing Grou   | p: _  |       |            |        | •   | Remove |
|          | Countr        | y: [  |       |            |        | ]•  |        |
| Max      | Station Cour  | nt: [ |       |            |        | •   |        |
| Mu       | lticast Helpe | er: [ |       |            |        | ] • |        |
| )        | HT Tx Chain   | is: 💽 | 2 0   | <b>⊻</b> 1 | •      | 2 🔺 |        |
| ł        | HT Rx Chain   | s: 💽  | 0     | <b>⊻</b> 1 |        | 2 🔺 |        |
| HT       | Guard Interva | al: [ |       |            |        | ]•  |        |

На інших вкладках просто обираються налаштування Channel, Datapath i Security, об'єднуючи їх в одну конфігурацію.

| CAPs Configuration <cfg1></cfg1>   |         | ×□      | CAPs Configuration <cfg1></cfg1>   | CAPs Configuration <cfg1></cfg1>   |         |
|------------------------------------|---------|---------|------------------------------------|------------------------------------|---------|
| Wireless Channel Datapath Security | ОК      | ОК      | Wireless Channel Datapath Security | Wireless Channel Datapath Security | OK      |
| Channel: channel1 🐺 🔺              | Cancel  | Cancel  | Datapath: datapath1 🔻              | Security: security1 🟹 🔺            | Cancel  |
| Frequency:                         | Apply   | Apply   | Bridge:                            | Authentication Type:               | Apply   |
| Width:                             | Comment | Comment | Bridge Cost:                       | Encryption:                        | Comment |
| Band: 📃 🔻                          | Сору    | Сору    | Bridge Horizon:                    | Group Encryption:                  | Сору    |
| Extension Channel:                 | Remove  | Remove  |                                    | Passphrase:                        | Remove  |
| Tx. Power:                         |         |         |                                    | EAP Methods:                       |         |
|                                    |         |         |                                    | EAP Radius Accounting:             |         |
|                                    |         |         | VLAN Mode:                         | TLS Mode:                          |         |
|                                    |         |         | VLAN ID:                           | TLS Certificate:                   |         |
|                                    |         |         |                                    |                                    |         |
|                                    |         |         |                                    |                                    |         |
|                                    |         |         |                                    |                                    |         |
|                                    |         |         |                                    |                                    |         |

Далі у вкладці вкладка Provisioning або "розгортання" прописуються правило розгортання конфігурації. Перше поле (Radio MAC) не змінюється, в полі Action вказують, що будуть створюватися включені за замовчуванням динамічні інтерфейси.

### Налаштування точки доступу під керуванням CAPsMAN на роутері

Бездротовий роутер RB2011UiAS-2HnD-IN крім функцій контролера керованих безпровідних точок, сам також є точною доступу. Тому він також

| Житомирська<br>політехніка | МІНІСТЕРСТВО ОСВІТИ І НАУКИ УКРАЇНИ<br>ДЕРЖАВНИЙ УНІВЕРСИТЕТ «ЖИТОМИРСЬКА ПОЛІТЕХНІКА»<br>Система управління якістю відповідає ДСТУ ISO 9001:2015 | Ф-22.05-<br>05.01/125.00.1/ВК8.1-<br>2020 |
|----------------------------|----------------------------------------------------------------------------------------------------|-------------------------------------------|
|                            | Екземпляр № 1                                                                                                    | Арк 139/10                                |

налаштовується у відповідний режим, тобто прописуємо, що конфігурацію він повинен брати від контролера. Ці налаштування будуть трохи відрізнятися від налаштувань звичайних точок. В меню Wireless, потрібно натиснути кнопку САР, поставити відмітку Enabled. В поле CAPsMAN Addresses прописується адреса контролера. В даному випадку - це адреса самого пристрою. Зі списку обирається створений бридж. Решта полів не змінюється.

|                                   | <ul> <li>Enabled</li> </ul> |     | ]         | OK    |
|-----------------------------------|-----------------------------|-----|-----------|-------|
| Interfaces:                       | wlan 1                      | Ŧ   | <b>\$</b> | Cance |
| Certificate:                      | none                        |     | Ŧ         | Apply |
| Discovery Interfaces:             |                             |     | •         |       |
|                                   | Lock To CAPsN               | IAN |           |       |
| CAPsMAN Addresses:                | 192.168.88.1                |     | \$        |       |
| CAPsMAN Names:                    | [                           |     | ]‡        |       |
| CAPsMAN Certificate Common Names: | Ĺ                           |     | ]≑        |       |
| Bridge:                           | bridge                      |     | ₹         |       |
| Requested Certificate:            | [                           |     |           |       |
| Lookod CAReMAN Common Name:       | <u></u>                     |     |           |       |

Ви зберегли над рядком інтерфейсу з'являються червоні рядки, які повідомляють про те, що вбудована в роутер точка доступу управляється CAPsMAN.

| ssion Settings Da      | shboard            |                        |                                |                        |                     |                           |          |  |  |  |
|------------------------|--------------------|------------------------|--------------------------------|------------------------|---------------------|---------------------------|----------|--|--|--|
| C# Safe Mode           | Session: 1         | 92.168.88.1            |                                |                        |                     |                           |          |  |  |  |
| 🔏 Quick Set            | Wireless Tat       | oles                   |                                |                        |                     |                           |          |  |  |  |
| CAPsMAN                | Interfaces         | Nstreme Dual           | Access List                    | Registrati             | on Connect          | List Security Profiles    | Channels |  |  |  |
| Interfaces             | +-                 | × 88 6                 | • 7                            | CAP                    | WPS Client          | Setup Repeater            | Scanner  |  |  |  |
| 🔔 Wireless             | Name               | ×                      | Туре                           |                        | Actual MTU          | Tx                        | Rx       |  |  |  |
| Bridge                 | managed by CAPsMAN |                        |                                |                        |                     |                           |          |  |  |  |
| 📑 PPP                  | XS & wla           | el: 2412/20-Ce)<br>an1 | gn(28dBm), S<br>Nireless (Athe | SID: Mikrot<br>ros AR9 | ik CAPsMAN,<br>1500 | CAPSMAN forwarding<br>0 t | ops      |  |  |  |
| 🕎 Switch               |                    |                        |                                |                        |                     |                           |          |  |  |  |
| °t <mark>8</mark> Mesh |                    |                        |                                |                        |                     |                           |          |  |  |  |
| 255 IP                 |                    |                        |                                |                        |                     |                           |          |  |  |  |

### Налаштування точки MikroTik cAP-2nD під управління контролером

Налаштовуємо одну точку доступу під CAPsMAN. Перед налаштуванням необхідно виконати все те ж, що для роутера: скинути до заводських налаштувань, скинути конфігурацію за замовчуванням, оновити прошивку до останньої версії, перевірити. оновився чи завантажувач і оновити його, об'єднати всі порти в bridge, прописати IP-адресу. На вкладці QuickSet на

| Житомирська<br>політехніка | МІНІСТЕРСТВО ОСВІТИ І НАУКИ УКРАЇНИ<br>ДЕРЖАВНИЙ УНІВЕРСИТЕТ «ЖИТОМИРСЬКА ПОЛІТЕХНІКА»<br>Система управління якістю відповідає ДСТУ ISO 9001:2015 | Ф-22.05-<br>05.01/125.00.1/ВК8.1-<br>2020 |
|----------------------------|----------------------------------------------------------------------------------------------------|-------------------------------------------|
|                            | Екземпляр № 1                                                                                                    | Арк 139/11                                |

підконтрольних точках доступу прописуються тільки IP, інші настройки підтягнуться з конфігурації CAPsMAN. Далі активується (якщо необхідно) такий же пакет, що і в роутері. У нашому випадку пакет wireless був активний за замовчуванням.

| 7   | Check For Up    | dates   | Enable | Disable       | Unins   | tall | Unschedule | Downgr | ade | Check Installation |
|-----|-----------------|---------|--------|---------------|---------|------|------------|--------|-----|--------------------|
| Nar | me /            | Version | Bui    | ld Time       |         | Sche | duled      |        |     |                    |
| 8   | routeros-mipsbe | 6.37.1  | 5      | iep/30/2016 1 | 0:28:41 |      |            |        |     |                    |
|     | advanced t      | 6.37.1  | S      | iep/30/2016 1 | 0:28:41 |      |            |        |     |                    |
|     | 🗃 dhcp          | 6.37.1  | 9      | iep/30/2016 1 | 0:28:41 |      |            |        |     |                    |
|     | hotspot         | 6.37.1  | 9      | iep/30/2016 1 | 0:28:41 |      |            |        |     |                    |
|     | ₿ipv6           | 6.37.1  |        | ep/30/2016 1  | 0:28:41 |      |            |        |     |                    |
|     | 🗃 mpls          | 6.37.1  | 9      | iep/30/2016 1 | 0:28:41 |      |            |        |     |                    |
|     | @ppp            | 6.37.1  | 5      | iep/30/2016 1 | 0:28:41 |      |            |        |     |                    |
|     | routing         | 6.37.1  | 9      | iep/30/2016 1 | 0:28:41 |      |            |        |     |                    |
|     | @ security      | 6.37.1  | 5      | iep/30/2016 1 | 0:28:41 |      |            |        |     |                    |
|     | 🗃 system        | 6.37.1  | 9      | iep/30/2016 1 | 0:28:41 |      |            |        |     |                    |
|     | @ wireless      | 6.37.1  | 5      | ep/30/2016 1  | 0:28:41 |      |            |        |     |                    |
|     | D WIReless      | 0.37.1  |        | ep/3u/2016 1  | 0:28:41 |      |            |        |     |                    |

Важливо: на всіх пристроях CAPsMAN повинен бути однією версією. У випадку застарілої прошивки, то активований пакет з CAPsMAN виглядає так:

| Name   | 7           | Manufactor |       |              | Of the tw | stan | Unscriedule | Downg | grade | Check Installation |
|--------|-------------|------------|-------|--------------|-----------|------|-------------|-------|-------|--------------------|
| - ·    |             | version    | Build | Time         |           | Sche | duled       |       |       |                    |
| 1 rout | eros-mipsbe | 6.37.1     | Se    | ep/30/2016 1 | 0:28:41   |      |             |       |       |                    |
| 8:     | advancedt   | 6.37.1     | Se    | ep/30/2016 1 | 0:28:41   |      |             |       |       |                    |
| 8      | dhcp        | 6.37.1     | Se    | ep/30/2016 1 | 0:28:41   |      |             |       |       |                    |
| 81     | notspot     | 6.37.1     | Se    | ep/30/2016 1 | 0:28:41   |      |             |       |       |                    |
| 8      | pv6         | 6.37.1     | Se    | ep/30/2016 1 | 0:28:41   |      |             |       |       |                    |
| 8      | mpls        | 6.37.1     | Se    | ep/30/2016 1 | 0:28:41   |      |             |       |       |                    |
| 8      | opp         | 6.37.1     | Se    | p/30/2016 1  | 0:28:41   |      |             |       |       |                    |
| 8      | outing      | 6.37.1     | Se    | ep/30/2016 1 | 0:28:41   |      |             |       |       |                    |
| 8:     | security    | 6.37.1     | Se    | ep/30/2016 1 | 0:28:41   |      |             |       |       |                    |
| 8:     | system      | 6.37.1     | Se    | ep/30/2016 1 | 0:28:41   |      |             |       |       |                    |
| 8      | wireless    | 6.37.1     | Se    | p/30/2016 1  | 0:28:41   |      |             |       |       |                    |

Далі в меню Wireless, натискаємо кнопку САР, ставимо галочку Enabled. Від аналогічного налаштування у роутері заповнення інших полів відрізняється тим, що замість адреси CAPsMAN ми прописуємо Discovery Interfaces, тобто інтерфейси, через які сАР повинна підключатися до контролера - в нашому випадку через bridge.

| Житомирська<br>політехніка | МІНІСТЕРСТВО С<br>ДЕРЖАВНИЙ УНІВЕРСИТЕ<br>Система управління якістю ві,           | ОСВІТИ І НАУКИ УКРАЇНИ<br>Т «ЖИТОМИРСЬКА ПОЛІТЕХНІКА»<br>дповідає ДСТУ ISO 9001:2015                                                                                                    | Ф-22.05-<br>05.01/125.00.1/ВК8.1-<br>2020 |
|----------------------------|-----------------------------------------------------------------------------------|----------------------------------------------------------------------------------------------------|-------------------------------------------|
|                            | Екземпл                                                                           | Арк 139/12                                                                                                    |                                           |
|                            | CAP<br>Interfaces:<br>Certificate:<br>Discovery Interfaces:<br>CAPsMAN Addresses: | Image: Second state state stat |                                           |
|                            | CAPsMAN Certificate Common Names:                                                 | ÷ ◆                                                                                                    |                                           |

Зберігаємо налаштування і через кілька секунд над бездротовим інтерфейсом повинні по черзі з'являться дві нові рядки. Це говорить про те, що точка підключилася до контролера CAPsMAN, завантажила прописану нами конфігурацію і тепер перебуває під його керуванням.

Requested Certificate:

| Se     | ssions Settings Da                                                                                                    | shboa  | rd             |                              |                       |            |           |          |               |               |          |
|--------|----------------------------------------------------------------------------------------------------|--------|----------------|------------------------------|-----------------------|------------|-----------|----------|---------------|---------------|----------|
| 5      | C* Safe Mode                                                                                                    | Sess   | ion: E         | 4:8D:8C:F4:22                | C6                    |            |           |          |               |               |          |
|        | Aurock Set                                                                                                    |        |                |                              |                       |            |           |          |               |               |          |
|        | I CAPSMAN                                                                                                    |        |                |                              |                       |            |           |          |               |               |          |
|        | im Interfaces                                                                                                    |        |                |                              |                       |            |           |          |               |               |          |
|        | 🚊 Wireless                                                                                                    |        |                |                              |                       |            |           |          |               |               |          |
|        | Bridge                                                                                                    | -      |                |                              |                       | _          |           | _        |               | _             | _        |
|        | e PPP                                                                                                    | Wirele | ess Ta         | bles                         | 0                     |            |           |          | 142           |               |          |
|        | 🕎 Switch                                                                                                    | Inter  | faces          | Nstreme Dua                  | Acces                 | s List Reg | stration  | Connect  | List Security | Profiles Char | inels    |
|        | ଂଅଟି Mesh                                                                                                    | +-     | -              |                              | 0                     | CAF        | S         | Scanner  | Freq. Usage   | Alignment     | Wireless |
|        | liggi IP ►                                                                                                    |        | Name           | /                            | Туре                  |            | Tx        |          | Rx            |               | Tx P     |
|        | 🖉 MPLS 🗈 🗅                                                                                                    |        | manag          | ed by CAPsM<br>el: 2412/20-C | AN<br>e/an(10dF       | m) SSID I  | likm Tik- | -CansMan | CAPsMAN for   | warding       |          |
|        | Section N                                                                                                    |        | dbud           | an1                          | Wireless (Atheros AR9 |            |           |          | 0 bps         |               |          |
|        | A noung                                                                                                    | XS     | in all and the |                              |                       |            |           |          |               |               |          |
|        | System 1                                                                                                    | XS     | in the state   |                              |                       |            |           |          |               |               |          |
|        | System Mueues                                                                                                    | XS     |                |                              |                       |            |           |          |               |               |          |
|        | System                                                                                                    | XS     |                |                              |                       |            |           |          |               |               |          |
|        | Roburg      Note      Note          | XS     |                |                              |                       |            |           |          |               |               |          |
|        | Rodung     System     P     Queues     Files     Log     Addus                                                                                                    | XS     |                |                              |                       |            |           |          |               |               |          |
| Box    | System System Cueues Files Cueues Substance Files Substance Substance Subst | XS     |                |                              |                       |            |           |          |               |               |          |
| VInBox | Addung      Addung      Notering      Notering      N     | XS     |                |                              |                       |            |           |          |               |               |          |

Повернувшись на роутер, ми побачимо, що в розділі CAPsMAN з'явилися нові бездротові інтерфейси точок:

| ession Settings Da | hboard        |                  |        |            |                     |           |      |              |        |         |        |
|--------------------|---------------|------------------|--------|------------|---------------------|-----------|------|--------------|--------|---------|--------|
| Safe Mode          | Session: 1    | 92.168.88.1      |        |            |                     |           |      |              |        |         |        |
| 🔏 Quick Set        | Interface Lis |                  |        |            |                     |           |      |              |        |         |        |
| CAPsMAN            | Interface     | Interface List   | Ethen  | net Eolf   | <sup>o</sup> Tunnel | IP Tunne  | G    | RE Tunnel    | VLAN   | VRRP    | Bondin |
| Interfaces         |               |                  | 7.6-   | -          |                     |           |      |              |        |         |        |
| 🔔 Wireless         | CAPsMAN       |                  |        |            |                     |           |      |              | - 20   |         |        |
| St Bridge          | Interfaces    | Provisioning     | Config | gurations  | Channe              | els Datap | aths | Security Cfg | . Acce | ss List | Rates  |
| et PPP             | + -           | < x C            | 7      | 7 Ma       | nager               | AAA       |      |              |        |         |        |
| 🛫 Switch           | N             | ame              | / Ty   | pe         |                     | MTU       | 1    | Actual MTU   | L2 MTL | Tx      |        |
| ଂଞ୍ଚ Mesh          | DSMB          | <pre>cap1 </pre> |        | Interfaces |                     |           | 1500 | 1500         | 1600   |         |        |
| IP N               | DOME          | - Cabz           | 11.0   | Intenaces  |                     |           | 1500 | 1500         | 1000   |         |        |
| MPLS N             |               |                  |        |            |                     |           |      |              |        |         |        |
| 😹 Routing 🗈 🗈      |               |                  |        |            |                     |           |      |              |        |         |        |
| Ostem ►            |               |                  |        |            |                     |           |      |              |        |         |        |
| Dueues             |               |                  |        |            |                     |           |      |              |        |         |        |
| 📰 Files            |               |                  |        |            |                     |           |      |              |        |         |        |
| E Log              |               |                  |        |            |                     |           |      |              |        |         |        |
| 🧟 Radius           | 1             |                  |        |            |                     |           |      |              |        |         |        |
| 🗙 Tools 🔹 🗅        | •             |                  |        |            |                     |           |      |              |        |         |        |
| (20) New Terminal  | 2 toma out    | of 16            |        |            |                     |           |      |              |        |         |        |

Ці ж інтерфейси можна спостерігати і в загальному розділі:

| Image: Construction of the second second                                                                                                    | Safe Mode         Session: [192 168.88.1]                                                                                                    |      |
|----------------------------------------------------------------------------------------------------|----------------------------------------------------------------------------------------------------|------|
| A Culck Set     Interface List       Image: CAPBMAN     Interface       Image: CAPBMAN     Interface       Image: CAPBMAN     Interface       Image: CAPBMAN     Interface       Image: CAPBMAN     Interface       Image: CAPBMAN     Interface       Image: CAPBMAN     Interface       Image: CAPBMAN     Image: CAPBMAN       Image: CAPBMAN     Image: CAPBMAN       Image:                                                                                                    | Audek Set         Herizace List           Interface         Interface List         Ehemet         EoIP Tunnel         IP Tunnel         GRE Tunnel           Imit terfaces         Imit reface         Imit reface                                                                                                    |      |
| CAPSMAN       Interface       Interface List       Ethemet       EoIP Tunnel       IP Tunnel       GRE Tunnel       VLA         Iministration       Iministration       Iministratistration       Iministration                                                                                                    | Interface         Interface         Interface <thinterface< th=""> <thinterface< th=""> <th< td=""><td></td></th<></thinterface<></thinterface<>                                                                                                    |      |
| interfaces         Image         Type         Actual MTU         L2 MTU         Tx           Image         Image         Type         Actual MTU         L2 MTU         Tx           Image         Image         Type         Actual MTU         L2 MTU         Tx           Image         Image         Image         1500         1598         R           Image         Image         Image         1500         1598         R         Actual MTU         L2 MTU         Tx           Image         Rotation         Image         1500         1598         R         Actual Actual MTU         L2 MTU         Tx           Image         Standard         Bradge         1500         1598         R         Actual Actual MTU         L2 MTU         Tx           Image         Standard         Bradge         1500         1598         Actual MTU         L2 MTU         Tx         Standard         Bradge         1500         1598         Actual MTU         L2 MTU         Tx         Standard         Bradge         1500         1598         Actual MTU         L2 MTU         Tx         Standard         Bradge         1500         1598         Actual MTU         L2 MTU         Tx         Standard <td>interfaces         image: space space s</td> <td>VLAN</td> | interfaces         image: space space s | VLAN |
| Weeless         Name         Type         Actual MTU         L2 MTU         Tx           Bdge         ::::::::::::::::::::::::::::::::::::                                                                                                    | Wreless         Name         / Type         Actual MTU         L2 MTU         Ts           20         findge         middeconf         middeconf         middeco                                                                                                    |      |
| Bidge         middconf           Bidge         FPP         R         #2bidge         Bidge         1500         1598           Bidge         PPP         R         #2bidge         Bidge         1500         65335           Bidge         DS8<%pcap1                                                                                                    | ∑ Bridge                                                                                                    | ,    |
| PPP         R         2±bindge         Bridge         1500         1598           25         Switch         DSB         40-cap.1         Interfaces         1500         65351           25         Mesh         DSB         40-cap.1         Interfaces         1500         1600           93         Mesh         DSB         40-cap.2         Interfaces         1500         1600           92         IP         P         S         40-ether2         Interfaces         1500         1598           26         MPLS         S         40-ether2         Ethernet         1500         1598           26         Polls         X         40-ether3         Ethernet         1500         1598           26         Polls         X         40-ether3         Ethernet         1500         1598           27         Polls         Polls         Ethernet         1500         1598         1598           27         Polls         Polls         Polls         Polls         1500         1598           28         Polls         Polls         Polls         1500         1598           28         Polls         Polls         Polls         1500                                                                                                    | PPP         R         #2tbndge         Brdge         1500         1558           Wesh         DSB         %cpa2         Interfaces         1500         65535           Wish         DSB         %cpa2         Interfaces         1500         1600           Wish         DSB         %cpa2         Interfaces         1500         1600           Wish         P         N         S         4pether1         Ethernet         1500         1598           Wish         P         N         S         4pether2         Ethernet         1500         1598           Wish         P         N         S         4pether2         Ethernet         1500         1598           Wish         P         S         4pether6         Ethernet         1500         1598           Wish         P         S         4pether6         Ethernet         1500         1598           Wish         RS         4pether6         Ethernet         1500         1598           Wish         RS         4pether6         Ethernet         1500         1598           Wish         S         4pether8         Ethernet         1500         1598           <                                                                                                    |      |
| R         42bmdge1         Bridge         1500         65535           ****         DS8<%Dep1                                                                                                    | R         4±bridge1         Bridge         1500         6553           Wesh         DS8         40=cp1         Interfaces         1500         1600           0°         Mesh         RS         40=cp1         Interfaces         1500         1600           0°         Mesh         RS         40=cher2         Interfaces         1500         1500           W         IP         S         40=cher2         Interfaces         1500         1598           W         NLS         XS         40=cher3         Ethemet         1500         1598           W         Routing         XS         40=cher5         Ethemet         1500         1598           W         System         RS         40=cher63         Ethemet         1500         1598           W         System         RS         40=cher63         Ethemet         1500         1598           W         Queues         S         40=cher63         Ethemet         1500         1598           Image:         S         40=cher63         Ethemet         1500         1598           Image:         S         40=cher63         Ethemet         1500         1598                                                                                                    |      |
| Image: System         DSB         %Pcap1         Interfaces         1500         1600           %%         Mesh         DSB         %Pcap2         Interfaces         1500         1600           @         IP         IP         S         4>ether1         Ethernet         1500         1598           @         IP         IP         S         4>ether2         Ethernet         1500         1598           @         MPLS         IX         4>ether2         Ethernet         1500         1598           @         Routing         IX         4>ether4         Ethernet         1500         1598           @         System         IP         S         4>ether6         Ethernet         1500         1598           @         Queues         S         4>ether6         Ethernet         1500         1598           @         Files         S         4>ether3         Ethernet         1500         1598           @         Loss         4>ether3         Ethernet         1500         1598           @         Loss         4>ether3         Ethernet         1500         1598           @         Loss         4>ether3         Etherne                                                                                                    | □         DSB         ⊕cap1         Interfaces         1500         1600           *%         Mesh         DSB         ⊕cap2         Interfaces         1500         1600           *%         Mesh         DSB         ♦cebre1         Ethemet         1500         1598           WPLS         F         S         ♦cebre2         Ethemet         1500         1598           WPLS         F         XS         ♦cebre3         Ethemet         1500         1598           W Routing         F         XS         ♦cebre7         Ethemet         1500         1598           W Routing         F         XS         ♦cebre7         Ethemet         1500         1598           W System         F         RS         ♦cebre7         Ethemet         1500         1598           Cueues         S         ♦cebre7         Ethemet         1500         1598           E         Queues         S         ♦cebre7         Ethemet         1500         1598           E         S         ♦cebre7         Ethemet         1500         1598           E         S         ♦cebre7         Ethemet         1500         1598                                                                                                    |      |
| • % Mesh         DSB         % cap2         interfaces         1500         1500           (2)         IP         I         R         ♦ ether1         Ethernet         1500         1598           (2)         MPLS         I         ♦ ether2         Ethernet         1500         1598           (2)         MPLS         I         > ether2         Ethernet         1500         1598           (2)         MPLS         I         S         ♦ ether3         Ethernet         1500         1598           (2)         MPLS         I         S         ♦ ether4         Ethernet         1500         1598           (3)         System         I         R         I         Itemed         1500         1598           (3)         System         I         R         Itemed         1500         1598           (4)         Ether7         Ethernet         1500         1598         S         Itemed         1500         1598           (5)         I         S         Itemed         1500         1598         S         Itemed         1500         1598           (4)         Ether67         Ethermet         1500         1598                                                                                                    | • % Mesh         DSB         ⇔cap2         Interfaces         1500         1600           IP         IN         S         Φether1         Ethemet         1500         1598           IP         IN         S         Φether2master         Ethemet         1500         1598           IV         MPLS         IN         XS         4Φether3         Ethemet         1500         1598           IV         Notified         IN         S         4Φether6         Ethemet         1500         1598           IV         NS         4Φether6         Ethemet         1500         1598           IV         S         4Φether6         Ethemet         1500         1598           IV         S         4Φether6         Ethemet         1500         1598           IP         Cueues         S         4Φether6         Ethemet         1500         1598           IP         Files         S         4Φether6         Ethemet         1500         1598           IP         Files         S         4Φether6         Ethemet         1500         1598           IP         Files         S         4Φether6         Ethemet         1500                                                                                                    |      |
| IP         RS         Φ ether1         Ehemet         1500         1598           WPLS         F         S         Φ ether2master         Ehemet         1500         1598           MPLS         F         XS         Φ ether3         Ehemet         1500         1598           Routing         F         XS         Φ ether4         Ehemet         1500         1598           System         F         XS         Φ ether5         Ehemet         1500         1598           System         F         S         Φ ether6         Ehemet         1500         1598           Queues         S         Φ ether6         Ehemet         1500         1598           Files         S         Φ ether6         Ehemet         1500         1598           Inse         Φ ether6         Ehemet         1500         1598           Files         S         Φ ether6         Ehemet         1500         1598           Inse         S         Φ ether6         Ehemet         1500         1598         1598           Inse         S         Φ ether6         Ehemet         1500         1598         1598         1598         1598         1598                                                                                                    | RS         4bether1         Ethemet         1500         1598           MPLS         N         Abether2-master         Ethemet         1500         1598           MPLS         N         S         4bether2-atter         Ethemet         1500         1598           Routing         N         XS         4bether3         Ethemet         1500         1598           Routing         N         XS         4bether6         Ethemet         1500         1598           Routing         N         XS         4bether5         Ethemet         1500         1598           Gueues         S         4bether6         Ethemet         1500         1598           Gueues         S         4bether6         Ethemet         1500         1598           Files         S         4bether6         Ethemet         1500         1598           Files         S         4bether6         Ethemet         1500         1598                                                                                                    |      |
|                                                                                                    |                                                                                                    |      |
|                                                                                                    | ⊘ MPLS         ∧         4∮ether3         Ethemet         1500         1539           ∞         Routing         ∧         ×         4∮ether4         Ethemet         1500         1539           ŵ         System         ∧         S         4þether5         Ethemet         1500         1539           ŵ         System         ∧         S         4þether5         Ethemet         1500         1539           ∰         Queues         S         4þether7         Ethemet         1500         1539           ∰         Queues         S         4þether6         Ethemet         1500         1539           m         Ethemet         1500         1538         Ethemet         1500         1538           m         Ethemet         Ethemet         1500         1538         1500         1538           m         Ethemet         Ethemet         1500         1538         1500         1538           m         Ethemet         1500         1538         1538         1500         1538                                                                                                    |      |
| Routing         XS         4/ether4         Ethermet         1500         1558           W System         NS         4/ether5         Ethermet         1500         1598           Queues         S         4/ether6         Ethermet         1500         1598           P Queues         S         4/ether6         Ethermet         1500         1598           P Revelow         S         4/ether6         Ethermet         1500         1598           P Files         S         4/ether9         Ethermet         1500         1598           P Files         S         4/ether9         Ethermet         1500         1598           P Files         S         4/ether9         Ethermet         1500         1598                                                                                                    | №         Routing         ▷         XS                                                                                                    |      |
| XS         4% etches5         Ehermet         1500         1598           Image: System         N         S         4% etches6-master         Ehermet         1500         1598           Image: Queues         S         4% etches6-master         Ehermet         1500         1598           Image: Queues         S         4% etches6         Ehermet         1500         1598           Image: Files         S         4% etches6         Ehermet         1500         1598           Image: Files         S         4% etches70         Ethermet         1500         1598           Image: Files         S         4% etches70         Ethermet         1500         1598                                                                                                    | AS         40-ether5         Ethermet         1500         1538           Image: System         NS         40-ether6-master         Ethermet         1500         1538           Image: Queues         S         40-ether7         Ethermet         1500         1538           Image: Queues         S         40-ether6         Ethermet         1500         1538           Image: Res         S         40-ether6         Ethermet         1500         1538           Image: Res         S         40-ether6         Ethermet         1500         1538                                                                                                    |      |
| System         P         As d+ether6master         Ethernet         1500         1598         S           Queues         S         4pether7         Ethernet         1500         1598         S           Files         S         4pether3         Ethernet         1500         1598         S           Image: Files         S         4pether3         Ethernet         1500         1598         S           Image: Files         S         4pether9         Ethernet         1500         1598         S         4pether10         Ethernet         1500         1598         S         4pether10         Ethernet         1500         1598         S         4pether10         Ethernet         1500         1598         S         4pether10         Ethernet         1500         1598         S         4pether20         Ethernet         1500         1598         S         4pether30         1598         S         4pether30         Ethernet         1500         1598         S         4pether30         1598         S         4pether30         1598         S         4pether30         1598         S         4pether30         1598         S         4pether30         1598         1598         1598         1598 <td>image: System         RS         4petherGraster         Ethernet         1500         1598         598         598         598         598         598         598         598         598         598         598         598         598         598         598         598         598         598         598         598         598         598         598         598         598         598         598         598         598         598         598         598         598         598         598         598         598         598         598         598         598         598         598         598         598         598         598         598         598         598         598         598         598         598         598         598         598         598         598         598         598         598         598         598         598         598         598         598         598         598         598         598         598         598         598         598         598         598         598         598         598         598         598         598         598         598         598         598         598         598</td> <td></td>                                                                                                    | image: System         RS         4petherGraster         Ethernet         1500         1598         598         598         598         598         598         598         598         598         598         598         598         598         598         598         598         598         598         598         598         598         598         598         598         598         598         598         598         598         598         598         598         598         598         598         598         598         598         598         598         598         598         598         598         598         598         598         598         598         598         598         598         598         598         598         598         598         598         598         598         598         598         598         598         598         598         598         598         598         598         598         598         598         598         598         598         598         598         598         598         598         598         598         598         598         598         598         598         598         598                                                                                                             |      |
| Queues         S         ♦≠ether7         Ehemet         1500         1598           Gueues         S         ♦≠ether8         Ehemet         1500         1598           Files         S         ♦≠ether9         Ehemet         1500         1598           Image: S         ♦≠ether9         Ehemet         1500         1598           Image: S         ♦≠ether10         Ethemet         1500         1598                                                                                                    | S         4▶ether?         Ethemet         1500         1538           S         4▶ether8         Ethemet         1500         1538           Files         S         4▶ether9         Ethemet         1500         1538                                                                                                    |      |
| Teles         S         4}ether8         Ethemet         1500         1598           Im Files         S         4∮ether10         Ethemet         1500         1598           S         4∳ether10         Ethemet         1500         1598                                                                                                    | Godbues         S         ≤i≯ether8         Ethemet         1500         1598           Files         S         ≤i≯ether9         Ethemet         1500         1598                                                                                                    |      |
| Files         S         ≰i≯ether9         Ethemet         1500         1598           S         ≼i≯ether10         Ethemet         1500         1598                                                                                                    | Files S 49 ether9 Ethemet 1500 1598                                                                                                    |      |
| S setter10 Ethemet 1500 1598                                                                                                    |                                                                                                    |      |
|                                                                                                    | S setter10 Ethemet 1500 1598                                                                                                    |      |

Налаштування модуля CAPsMAN на цьому завершено.

### Завдання на лабораторну роботу

- 1. Провести оновлення операційних систем і пакетів на бездротовому роутері RB2011UiAS-2HnD-IN і точках доступу сAP-2nD
- 2. Використовуючи бездротовий роутер RB2011UiAS-2HnD-IN і точки доступу сAP-2nD зібрати мережу на Рис.8.

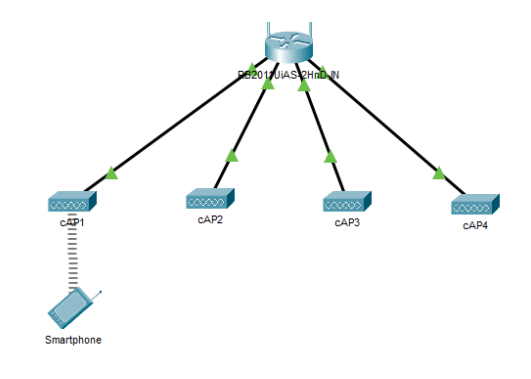

Рис. 8. Проект мережі

3. Розробити схему адресації пристроїв мережі.

4. Провести налагодження параметрів контролеру CAPsMAN. Провести налагодження параметрів IP-адресації пристроїв мережі.

5. Превірити працездатність отриманої безпровідної мережі шляхом підключення до точок доступу і до роутера.

6. Перевірити працездатність роумінгу безпровідної мережі під керуванням контролера CAPsMAN.